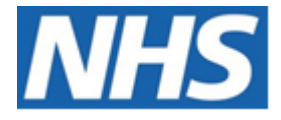

# NHS ELECTRONIC STAFF RECORD

# ESR-NHS0228 - GUIDE TO ESRBI HR FORMS DASHBOARD

Information Classification: PUBLIC

| Owner:         | Lee Pacey     |
|----------------|---------------|
| Author:        | Matt Madya    |
| Creation Date: | May 2016      |
| Last Updated:  | February 2024 |
| Version:       | 12.0          |

Approvals:

NameLee PaceyTitleDirector of Development & Operations

## DOCUMENT CONTROL

## **CHANGE RECORD**

| Date       | Author     | Version | Change Reference                         |
|------------|------------|---------|------------------------------------------|
| 09/05/2016 | Matt Madya | 1.0     | Initial Release                          |
| 16/08/2016 | Matt Madya | 2.0     | Updated following new ESRBI developments |
| 22/11/2016 | Matt Madya | 3.0     | Updated following new ESRBI developments |
| 04/07/2017 | Matt Madya | 4.0     | Updated following new ESRBI developments |
| 02/05/2018 | Matt Madya | 5.0     | Updated following R38                    |
| 27/02/2019 | Matt Madya | 6.0     | Updated following new ESRBI developments |
| 01/10/2019 | Matt Madya | 7.0     | Updated following new ESRBI developments |
| 23/10/2019 | Matt Madya | 8.0     | Updated following new ESRBI developments |
| 22/03/2021 | Matt Madya | 9.0     | Annual Review                            |
| 01/04/2022 | Matt Madya | 10.0    | Annual Review                            |
| 27/10/2023 | Matt Madya | 11.0    | Annual Review                            |
| 01/02/2024 | Matt Madya | 12.0    | Updated following new ESRBI developments |
|            |            |         |                                          |

### REVIEWERS

| Name              | Position                                                     |
|-------------------|--------------------------------------------------------------|
| Charlotte Hampton | Assistant Development Advisor - BI                           |
| Chris Holroyd     | Development Advisor - BI                                     |
| James Haddon      | Senior Development Advisor - BI, Reporting & Data Analysis   |
| Sam Wright        | Development Advisor - Workforce Information & Quality        |
| Kieron Walsh      | Senior Development Advisor - Workforce Information & Quality |
|                   |                                                              |

#### DISTRIBUTION

| Copy No. | Name           | Location        |
|----------|----------------|-----------------|
| 1        | Library Master | Project Library |
| 2        |                |                 |

## CONTENTS

| DOCUMENT CONTROL                        |
|-----------------------------------------|
| CHANGE RECORD                           |
| Reviewers                               |
| DISTRIBUTION2                           |
| CONTENTS                                |
| Design Assumptions                      |
| Examples4                               |
| HR Forms Dashboard5                     |
| Summary Tab5                            |
| Applicant Tab5                          |
| Applicant List                          |
| Hire Form7                              |
| Employee Tab8                           |
| Employee List9                          |
| Standard Reference Form10               |
| Standard Reference Form with Sickness12 |
| Board Member Tab13                      |
| Board Member List14                     |
| Board Member Reference Form15           |
|                                         |

## **Design Assumptions**

The following design assumptions have been made and can be applied to all analyses and dashboards:

- 1. All analyses have an export button to enable the user to export to their format of choice.
- 2. All analyses have an 'Add to Briefing Book' button enabled to allow the user to group national analyses together into a board-report type document.
- 3. All dashboards are designed on a screen resolution of 1024 x 768 pixels to prevent horizontal scroll bars being displayed (except where wide tables of data are required).

#### **Examples**

Where applicable, the examples included in this document contain fictional data only. The names and other personal details are fictional although look realistic enough to provide a useful example.

## **HR Forms Dashboard**

#### Description

This dashboard is designed to provide users with a range of pre-populated standard HR Forms such as a New Hire or Standard Reference form. Depending on the type of form, either applicant or employee data is populated, with users being able to produce a printable version of each of the forms.

#### Allocation

This dashboard is available to the following URPs:

XXX BI Administration XXX HR Management XXX HR Administration XXX HR Administration (With RA)

## **Summary Tab**

#### Action Links

New Hire Form>Navigate to Applicant List Page Standard References>Navigate to Employee List Page Board Member Reference Form>Navigate to Board Member List Page

#### **Applicant Tab**

## Applicant List

#### Description

This analysis provides a list of applicants based on the range of dashboard prompts (including Effective Date and Applicant Status Start Date) provided. Users are then able to click on a specific applicant and produce a New Hire form for the Applicant. Alternatively users are able to produce a Basic Hire Form for all returned Applicants.

#### Data Items

| Applicant Number | Applicant Name  |
|------------------|-----------------|
| NI Number        | Employee Number |
| Email Address    | Position        |
| Status From Date | Create          |

#### Prompts

| Effective Date (Default: Current Date) |
|----------------------------------------|
| Applicant Status Start Date            |
| Status                                 |
| Position                               |
| Vacancy                                |
| Hiring Manager                         |
| Recruiter                              |
| Organisation                           |
| Applicant Number                       |

#### Action Links

Create>Hire Form – Users have the option of creating a Basic Hire form which will return quicker but contains fewer items of data or creating a Hire Form which contains a greater data set.

| Applicant Number | Applicant Name        | NI Number | Employee | Email Address | Position                                                          | Status From Date | Create |
|------------------|-----------------------|-----------|----------|---------------|-------------------------------------------------------------------|------------------|--------|
| 10782            | Burnley25, Mr. James  |           |          |               | 84710 Staff Nurse Band 5 N6A Surgery                              | 01/07/2003       | ٢      |
| 10786            | Burns25, Mr. James    |           |          |               | 84710 Staff Nurse Band 5 N6A Surgery                              | 01/07/2003       | ٢      |
| 10785            | Carter25, Mrs. Fiona  |           |          |               | 84710 Staff Nurse Band 5 N6A Surgery                              | 01/07/2003       | ٢      |
| 10839            | Cruise, Mr. Gerald    |           |          |               | 84885 Admin Asst 3 - Plastic Surgery G2D Plastic Surgery          | 12/08/2004       | ۲      |
| 10843            | French, Miss Leigh    |           |          |               | 84885 Admin Asst 3 - Plastic Surgery G2D Plastic Surgery          | 10/08/2004       | 3      |
| 10840            | Gray, Lady Julia      |           |          |               | 84885 Admin Asst 3 - Plastic Surgery G2D Plastic Surgery          | 20/08/2004       | ٢      |
| 10841            | Harrison, Mr. Hugh    |           |          |               | 84885 Admin Asst 3 - Plastic Surgery G2D Plastic Surgery          | 12/08/2004       | 6      |
| 10805            | Hunter01, Miss Louise |           |          |               | 84160 Modern Matron - Midwifery Nurse Management NOC Maternity    | 01/09/2004       | 3      |
| 10808            | Hunter02, Miss Louise |           |          |               | 84160 Modern Matron - Midwifery Nurse Management NOC Maternity    | 01/09/2004       | 3      |
| 10822            | Hunter03, Miss Louise |           |          |               | 84160  Modern Matron - Midwifery Nurse Management  NOC  Maternity | 01/09/2004       | 3      |
| 10813            | Hunter04, Miss Louise |           |          |               | 84160 Modern Matron - Midwifery Nurse Management NOC Maternity    | 01/09/2004       | 3      |
| 10816            | Hunter05, Miss Louise |           |          |               | 84160 Modern Matron - Midwifery Nurse Management NOC Maternity    | 01/09/2004       | ٢      |
| 10819            | Hunter06, Miss Louise |           |          |               | 84160  Modern Matron - Midwifery Nurse Management  NOC  Maternity | 01/09/2004       | ٢      |
| 10821            | Hunter07, Miss Louise |           |          |               | 84160  Modern Matron - Midwifery Nurse Management  NOC  Maternity | 01/09/2004       | ٢      |

#### **Hire Form** Description

The Hire Form is designed using HTML and below is a list of the fields included within the form. Some fields are excluded from the Basic Hire Form which can be used for increased performance.

Please note that information on the following fields will not be included in this form: Date of Birth Verified, Gender, Ethnic Group, Religious Belief and Marital Status. This is due to an issue currently being investigated and when a solution is found the data will be restored to the form.

| Dutu Items                                                         |                                                |
|--------------------------------------------------------------------|------------------------------------------------|
| Applicant Number                                                   | Applicant Employee Number                      |
| Applicant Title                                                    | Applicant First Name                           |
| Applicant Last Name                                                | Applicant Previous Last Name                   |
| Applicant Email Address                                            | Applicant Mobile Phone Number                  |
| NI Number                                                          | Applicant Recruitment Source                   |
| Applicant NHS Org Recruitment Source                               | Applicant NHS Entry Date                       |
| Applicant DOB                                                      | Applicant Nationality                          |
| Applicant Marital Status                                           | Applicant Home Phone                           |
| Applicant Preferred Name                                           | Applicant DOB Verified                         |
| Applicant Gender                                                   | Applicant Ethnic Group                         |
| Applicant Religion                                                 | Applicant Address (Line 1, 2, 3)               |
| Applicant Address City                                             | Applicant Address Region                       |
| Applicant Address Postal Code                                      | Applicant Address Country                      |
| Applicant Latest Hire Date                                         | Position                                       |
| Position Title                                                     | Area of Work                                   |
| Pay Grade                                                          | Pay Grade Description                          |
| Pay Point                                                          | Contract Hours                                 |
| FTE                                                                | Assignment Category                            |
| Fixed Term Temp Contract End Date                                  | Fixed Term Temp Contract Reason                |
| Incremental Date                                                   | Payroll Name                                   |
| Probation Period Length                                            | Probation Period Length Units                  |
| Employee Location                                                  | Staff Group                                    |
| Organisation                                                       | Pay Frequency                                  |
| Professional Registration Membership Body                          | Professional Registration Membership Number    |
| (Not available in Basic Hire Form)                                 | (Not available in Basic Hire Form)             |
| Expiry Date (Not available in Basic Hire Form)                     | Visa Type (Not available in Basic Hire Form)   |
| Visa Ref Number (Not available in Basic Hire                       | Visa Issue Date (Not available in Basic Hire   |
| Form)                                                              | Form)                                          |
| Visa Expiry Date (Not available in Basic Hire                      | DBS Number (Not available in Basic Hire Form)  |
| Form)                                                              |                                                |
| Type of DBS Disclosure (Not available in Basic                     | Date DBS/CoGS Received (Not available in Basic |
| Hire Form)                                                         | Hire Form)                                     |
| Last Updated Date                                                  | Created Date                                   |
| Prof Reg Registration Status (Not available in<br>Basic Hire Form) | Applicant Status                               |

| Applicant M                               | lumber           | 10753   |                            |                            | Existing Employee Number            |                        | 20055151              |             |                      |  |
|-------------------------------------------|------------------|---------|----------------------------|----------------------------|-------------------------------------|------------------------|-----------------------|-------------|----------------------|--|
| Surname Tuller04                          |                  | ŧ.      |                            | Forename                   |                                     | Lily                   |                       |             |                      |  |
| Previous S                                | Previous Surname |         |                            | Title (Mr, Mrs, Miss etc.) |                                     | Mrs.                   |                       |             |                      |  |
| Preferred Name                            |                  |         | NHS Entry Date             |                            |                                     |                        |                       |             |                      |  |
| Date of Birth (dd/mm/yyyy)                |                  | 21/09/2 | 046                        |                            | NI Number                           |                        | JS504268              | A           |                      |  |
| Gend                                      | er               | Female  |                            |                            | 1                                   | latic                  | onality               | British     |                      |  |
| Marital Status                            | Sexual Orien     | tation  |                            |                            | Ethnic Origin                       |                        |                       |             |                      |  |
| Civil Partnership                         | Bisexual         |         | A White - British          |                            | J Asian or Asian British - Pakistar |                        |                       | ni          |                      |  |
| Legally Separated                         | Heterosexual     |         | B White - Irish            |                            |                                     | ΚA                     | sian or Asian Britis  | sh - Bangla | deshi                |  |
| Co-Habiting                               | Gay              |         | C White - other            |                            |                                     | LA                     | sian or Asian Britis  | sh - Any ot | her Asian background |  |
| Married                                   | Lesbian          |         | D Mixed - White & Black 0  | Caribbe                    | ean                                 | M E                    | Black or Black Britis | h - Caribbe | an                   |  |
| Unknown                                   |                  |         | E Mixed - White & Black A  | frican                     | ı                                   | N B                    | Black or Black Britis | h - African |                      |  |
| Single                                    |                  |         | F Mixed - White & Asian    |                            |                                     | ΡB                     | lack/Black British -  | Any other   | Black background     |  |
| Divorced                                  |                  |         | G Mixed - Any other mixe   | d back                     | kground                             | R C                    | hinese                |             |                      |  |
| Widowed                                   |                  |         | H Asian or Asian British - | Indian                     | n                                   | S A                    | Any Other Ethnic Gr   | oup         |                      |  |
|                                           | Religiou         |         |                            | gious                      | Belief                              | elief                  |                       |             |                      |  |
| Atheism                                   | Buddhism         |         | Christianity               | Hindui                     | ism                                 | n I do not wish to dis |                       |             | sclose               |  |
| Islam                                     | Jainism          |         | Judaism                    | Sikhisr                    | m                                   | Other                  |                       |             |                      |  |
| Country United Kingdom                    |                  |         | Addi                       | ess                        | s Line 1                            | 1 Colham A             | venue                 |             |                      |  |
| Address                                   | Line 2           |         |                            |                            | Addi                                | ess                    | s Line 3              |             |                      |  |
| Cou                                       | nty              | Middle  | esex                       |                            | Post Code                           |                        | UB7 8EU               |             |                      |  |
| Home F                                    | hone             |         |                            |                            | Mobile                              |                        |                       |             |                      |  |
| E-mail Ac                                 | ldress           |         |                            |                            |                                     |                        |                       |             |                      |  |
|                                           |                  |         | Emergend                   | y Con                      | ntact Deta                          | ils                    |                       |             |                      |  |
| Title (Mr, Mrs,                           | Miss etc.)       |         | Rela                       | tions                      | ship                                |                        |                       | Gender      |                      |  |
| Surna                                     | me               |         |                            |                            |                                     | Fo                     | orename/s             |             |                      |  |
| Count                                     | try              |         |                            |                            | H                                   | lom                    | e Post Code           |             |                      |  |
| Addre                                     | ss               |         |                            |                            |                                     |                        |                       |             |                      |  |
| Teleph                                    | one              |         |                            |                            |                                     |                        | Mobile                |             |                      |  |
| Professional Registrations (if applicable |                  |         |                            |                            | cable)                              |                        |                       |             |                      |  |
| Professional Body                         |                  |         |                            | Regist                     | rati                                | on Number              |                       |             |                      |  |
| Expir                                     | Expiry           |         |                            |                            | Ty                                  | Type / Level           |                       |             |                      |  |
| Previous B                                |                  |         | ous En                     | mployer                    |                                     |                        |                       |             |                      |  |
| Nature of Employer (e.g. NHS)             |                  |         |                            |                            |                                     |                        |                       |             |                      |  |
| Name of previous NHS Trust if applicable  |                  |         |                            |                            |                                     |                        |                       |             |                      |  |

## **Employee Tab**

#### **Employee List**

#### Description

This analysis provides a list of employees based on the dashboard prompts provided. Users are then able to click on a specific employee and produce a Standard Reference Form for the Employee.

#### Data Items

| Assignment Number | Employee Name |
|-------------------|---------------|
| Position          | Organisation  |
| Termination Date  | Start Date    |
| Create            |               |

#### Prompts

Employee Name Employee Number National Insurance Number Effective Date

#### Action Links

Create>Standard Reference Form

| Assignment | Employee Name              | Position Title             | Organisation               | Termination Date | Start Date | Create |
|------------|----------------------------|----------------------------|----------------------------|------------------|------------|--------|
| 20055417   | 007Lane, Mrs. Sarah        | Staff Nurse Band 5         | 504 Ward 9                 |                  | 01/01/2001 | 3      |
| 20055651   | 007Lawrence, Mrs. Mary     | Staff Nurse Band 5         | 504 Ward 9                 |                  | 01/01/2001 | ٢      |
| 20055462   | 007Lewis, Miss Sarah       | Health Care Asst Band 3    | 504 Ward 9                 |                  | 01/01/2001 | ٢      |
| 20055290   | 007Neville, Mrs. Chrsitine | Staff Nurse Band 5         | 504 Ward 9                 |                  | 01/01/2001 | ٢      |
| 20055459   | 007Smith, Mr. Ben          | Staff Nurse Band 5         | 504 Ward 9                 |                  | 15/07/2003 | 3      |
| 20055550   | 008Holloway, Mr. Simon     | Staff Nurse Band 5         | 504 Ward 9                 |                  | 01/01/2001 | ٢      |
| 20055247   | 008Lawrence, Mrs. Mary     | Staff Nurse Band 5         | 504 Ward 9                 |                  | 01/01/2001 | 3      |
| 20055561   | 008Lewis, Miss Sarah       | Health Care Asst Band 3    | 504 Ward 9                 |                  | 01/01/2001 | ٢      |
| 20055577   | 008Smith, Mr. Ben          | Staff Nurse Band 5         | 504 Ward 9                 |                  | 15/07/2003 | ٢      |
| 20055529   | 008Steele, Mrs. Kerry      | Staff Nurse Band 5         | 504 Ward 9                 |                  | 01/01/2001 | ٢      |
| 20095269   | 320, Miss Monica           | Staff Nurse Band 6         | 504 Ward 10                |                  | 01/06/2006 | 3      |
| 20095048   | 320, Mrs. Neela            | Staff Nurse Band 6         | 504 Ward 10                |                  | 01/06/2006 | ٢      |
| 20055584   | Anton25, Ms. Gloria Rachel | Sister/Charge Nurse Band 7 | 504 Acute Nurse Management |                  | 01/01/2000 | 3      |
| 20055496   | Atkins25, Mrs. Kerry May   | Staff Nurse Band 5         | 504 Ward 1                 |                  | 01/01/2000 | ٢      |
| 20055657   | Ayres01, Mrs. Pamela       | Staff Nurse Band 6         | 504 Ward 7                 |                  | 02/10/2002 | 3      |
| 20055419   | Ayres02, Mrs. Pamela       | Staff Nurse Band 6         | 504 Ward 7                 |                  | 02/10/2002 | ٢      |
| 20055263   | Ayres03, Mrs. Pamela       | Staff Nurse Band 6         | 504 Ward 7                 |                  | 02/10/2002 | ٢      |
| 20055378   | Ayres04, Mrs. Pamela       | Staff Nurse Band 6         | 504 Ward 7                 |                  | 02/10/2002 | ٢      |
| 20055673   | Ayres05, Mrs. Pamela       | Staff Nurse Band 6         | 504 Ward 7                 |                  | 02/10/2002 | 3      |
| 20055301   | Ayres06, Mrs. Pamela       | Staff Nurse Band 6         | 504 Ward 7                 |                  | 02/10/2002 | ٢      |
| 20055224   | Ayres07, Mrs. Pamela       | Staff Nurse Band 6         | 504 Ward 7                 |                  | 02/10/2002 | ٢      |

#### **Standard Reference Form** *Description*

The Standard Reference is designed using HTML and below is a list of the fields included within the form.

#### Prompts

Include NI Number, DOB or Both (Default = NI Only) Employee Number Assignment Number Populate Reason for Leaving?

| Employee Last Name                 | Employee First Name            |
|------------------------------------|--------------------------------|
| Employee Title                     | Employee Middle Name           |
| NI Number                          | Employee DOB                   |
| Employee Latest Start Date         | Employee Termination Date      |
| Position Title                     | Pay Level Name                 |
| Date DBS/CoGS Received             | Type of DBS Disclosure         |
| Childrens Barred List Chk Required | Adult Barred List Chk Required |

| CONFIRMATION OF EMPLOYMENT REQUEST                                                                                                    |                                                                                                    |       |                      |                    |                   |
|----------------------------------------------------------------------------------------------------|----------------------------------------------------------------------------------------------------|-------|----------------------|--------------------|-------------------|
| Employer Name                                                                                                    | 504 ESR Hospitals NHS Trust                                                                                                 |       |                      |                    |                   |
| Last Name                                                                                                    | Dixon01                                                                                                    |       |                      |                    |                   |
| First Name                                                                                                    | Simon                                                                                                    |       |                      |                    |                   |
| Title                                                                                                    | Mr.                                                                                                    |       |                      |                    |                   |
| Middle                                                                                                    |                                                                                                    |       |                      |                    |                   |
| National Insurance Number                                                                                                    | PX504105A                                                                                                    |       |                      |                    |                   |
| Date of Birth                                                                                                    |                                                                                                    |       |                      |                    |                   |
| Employment Dates                                                                                                    | From: 01/01/2                                                                                                    | 2000  | )                    | To: Present        |                   |
| Applicant's Current / Most Recent<br>Job Title and Grade                                                                                                    | - NHS                                                                                                    |       |                      |                    |                   |
| Reason for Leaving                                                                                                    | Not Applicable                                                                                                    | e     |                      |                    |                   |
| 1. Are there any warnings on the ap                                                                                                    | pplicant's reco                                                                                                    | rd th | at have not been     | disposed of?       |                   |
| If yes, please give details (this may<br>not left before an investigation had                                                                                                    | include warnin<br>concluded):                                                                                               | ngs   | that could have be   | en imposed, if the | individual had    |
| <ol> <li>Is the applicant under investigati<br/>under any of your employment polit<br/>If yes, please give details (this may</li> </ol>                                                  | on for any mat<br>cies?                                                                                                    | ter ( | incl. conduct, or po | erformance)        | if the individual |
| had not left before the investigation                                                                                                    | had conclude                                                                                                    | d):   | a DBS check          | $\bigcirc$         |                   |
| Date when DBS was last complete                                                                                                    | d                                                                                                    |       | a DDO GREGK          | 01/12/1000         |                   |
| Please indicate the level of DBS ch<br>(Standard/Enhanced/Enhanced wit                                                                                                    | Date when DBS was last completed 01/12/1999 Please indicate the level of DBS check undertaken (Standard(Standard)) Standard |       |                      |                    |                   |
| If Enhanced with Barred List check was undertaken, please indicate which barred list this applies to                                                                                     |                                                                                                    |       | Adults Children      |                    |                   |
| Did the check return any information that required further<br>investigation?                                                                                                    |                                                                                                    |       | ther                 |                    |                   |
| Recent/Outstanding Allegations?                                                                                                    | Recent/Outstanding Allegations?                                                                                             |       |                      |                    |                   |
| 4. Are you aware of any recent/outstanding allegations that were made<br>against the applicant that relate to any safeguarding issues/referrals<br>(including any referrals to the DBS)? |                                                                                                    |       |                      |                    |                   |
| If yes, please give details:                                                                                                    |                                                                                                    |       |                      |                    |                   |
|                                                                                                    |                                                                                                    |       |                      |                    |                   |
| b. I ne answers given above have been provided in good faith and are correct to the best of my knowledge<br>and belief.                                                                  |                                                                                                    |       |                      |                    |                   |
| Referee name (please print) Telephone Number                                                                                                    |                                                                                                    |       |                      |                    |                   |
| Email address:                                                                                                    |                                                                                                    |       | Date                 |                    |                   |

#### **Standard Reference Form with Sickness** *Description*

This form is similar to the Standard Reference Form but also includes sickness absence for the previous two years. Below is a list of the fields included within the form.

#### Prompts

Include NI Number, DOB or Both (Default = NI Only) Employee Number Assignment Number Populate Reason for Leaving?

| Employee Last Name                 | Employee First Name            |
|------------------------------------|--------------------------------|
| Employee Title                     | Employee Middle Name           |
| NI Number                          | Employee DOB                   |
| Employee Latest Start Date         | Employee Termination Date      |
| Position Title                     | Pay Level Name                 |
| Date DBS/CoGS Received             | Type of DBS Disclosure         |
| Childrens Barred List Chk Required | Adult Barred List Chk Required |
| Absence Days                       | # Absence Occurrences          |

| CONFIRMATION OF                                                                                                    | EMPLOYMENT (V                                             | VITH SICKNESS                           | ABSENC     | E) REQUEST                  |  |
|----------------------------------------------------------------------------------------------------|-----------------------------------------------------------|-----------------------------------------|------------|-----------------------------|--|
| Employer Name                                                                                                    | 504 ESR Hospitals NHS Trust                               |                                         |            |                             |  |
| Last Name                                                                                                    | Dixon01                                                   |                                         |            |                             |  |
| First Name                                                                                                    | Simon                                                     |                                         |            |                             |  |
| Title                                                                                                    | Mr.                                                       |                                         |            |                             |  |
| Middle                                                                                                    |                                                           |                                         |            |                             |  |
| National Insurance Number                                                                                                    | PX504105A                                                 |                                         |            |                             |  |
| Date of Birth                                                                                                    |                                                           |                                         |            |                             |  |
| Employment Dates                                                                                                    | From: 01/01/2000                                          | )                                       | To:        |                             |  |
| Applicant's Current / Most Recent<br>Job Title and Grade                                                                                                    | - NHS                                                     |                                         |            |                             |  |
| Reason for Leaving                                                                                                    | Not Applicable                                            |                                         |            |                             |  |
| <ol> <li>How many days absence (other<br/>over the last two years of their emp</li> </ol>                                                                      | than annual leave<br>loyment, and in ho                   | ) has the applicant<br>ow many episodes | had<br>?   | None                        |  |
| <ol><li>Are there any warnings on the ap<br/>disposed of?</li></ol>                                                                                            | pplicant's record th                                      | at have not been                        |            |                             |  |
| If yes, please give details (this may include warnings that could have been imposed, if the individual had not left before an investigation had concluded):    |                                                           |                                         |            |                             |  |
| 3. Is the applicant under investigation<br>performance) under any of your em<br>if yes, please give details (this may<br>had not left before the investigation | ployment policies<br>include any forms<br>had concluded): | al action that could                    | have be    | en taken, if the individual |  |
| 4. Please provide details of when y                                                                                                    | ou last completed                                         | a DBS check                             |            | ~                           |  |
| Date when DBS was last completed                                                                                                    | d                                                         |                                         | 01/12/19   | 999                         |  |
| Please indicate the level of DBS check undertaken<br>(Standard/Enhanced/Enhanced with Barred List Check)                                                       |                                                           |                                         | Standard   |                             |  |
| If Enhanced with Barred List check                                                                                                    | was undertaken,                                           | please indicate                         | Adults     |                             |  |
| which barred list this applies to                                                                                                    |                                                           |                                         | Children 🗌 |                             |  |
| Did the check return any informatio<br>investigation?                                                                                                    | n that required fur                                       | ther                                    |            |                             |  |
| Recent/Outstanding Allegations?                                                                                                    |                                                           |                                         |            |                             |  |
| <ol> <li>Are you aware of any recent/outs<br/>against the applicant that relate to a<br/>(including any referrals to the DBS)</li> </ol>                       | standing allegatior<br>any safeguarding i<br>)?           | s that were made<br>ssues/referrals     |            |                             |  |
| If yes, please give details:                                                                                                    |                                                           |                                         |            | 0                           |  |
| <ol><li>The answers given above have t<br/>and belief.</li></ol>                                                                                               | been provided in g                                        | ood faith and are o                     | correct to | the best of my knowledge    |  |
| Referee name (please print) Telephone Number                                                                                                    |                                                           |                                         |            |                             |  |
| Email address:                                                                                                    |                                                           | Date                                    |            |                             |  |

## **Board Member Tab**

#### **Board Member List**

#### Description

This analysis provides a list of board member employees based on the dashboard prompts provided. Users are then able to click on a specific employee and produce a Board Member Reference Form for the Employee.

#### Data Items

| Assignment Number | Employee Name |
|-------------------|---------------|
| Position          | Organisation  |
| Termination Date  | Start Date    |
| Create            |               |

#### **Prompts**

Employee Name Employee Number Job Role Effective Date

#### Action Links

Create> Board Member Reference Form

| Assignment | Employee Name              | Position Title             | Organisation               | Termination Date | Start Date | Create |
|------------|----------------------------|----------------------------|----------------------------|------------------|------------|--------|
| 20055417   | 007Lane, Mrs. Sarah        | Staff Nurse Band 5         | 504 Ward 9                 |                  | 01/01/2001 | 8      |
| 20055651   | 007Lawrence, Mrs. Mary     | Staff Nurse Band 5         | 504 Ward 9                 |                  | 01/01/2001 | 0      |
| 20055462   | 007Lewis, Miss Sarah       | Health Care Asst Band 3    | 504 Ward 9                 |                  | 01/01/2001 | 3      |
| 20055290   | 007Neville, Mrs. Chrsitine | Staff Nurse Band 5         | 504 Ward 9                 |                  | 01/01/2001 | 3      |
| 20055459   | 007Smith, Mr. Ben          | Staff Nurse Band 5         | 504 Ward 9                 |                  | 15/07/2003 | 3      |
| 20055550   | 008Holloway, Mr. Simon     | Staff Nurse Band 5         | 504 Ward 9                 |                  | 01/01/2001 | 0      |
| 20055247   | 008Lawrence, Mrs. Mary     | Staff Nurse Band 5         | 504 Ward 9                 |                  | 01/01/2001 | 0      |
| 20055561   | 008Lewis, Miss Sarah       | Health Care Asst Band 3    | 504 Ward 9                 |                  | 01/01/2001 | 3      |
| 20055577   | 008Smith, Mr. Ben          | Staff Nurse Band 5         | 504 Ward 9                 |                  | 15/07/2003 | 3      |
| 20055529   | 008Steele, Mrs. Kerry      | Staff Nurse Band 5         | 504 Ward 9                 |                  | 01/01/2001 | 3      |
| 20095269   | 320, Miss Monica           | Staff Nurse Band 6         | 504 Ward 10                |                  | 01/06/2006 | 3      |
| 20095048   | 320, Mrs. Neela            | Staff Nurse Band 6         | 504 Ward 10                |                  | 01/06/2006 | 3      |
| 20055584   | Anton25, Ms. Gloria Rachel | Sister/Charge Nurse Band 7 | 504 Acute Nurse Management |                  | 01/01/2000 | 3      |
| 20055496   | Atkins25, Mrs. Kerry May   | Staff Nurse Band 5         | 504 Ward 1                 |                  | 01/01/2000 | 0      |
| 20055657   | Ayres01, Mrs. Pamela       | Staff Nurse Band 6         | 504 Ward 7                 |                  | 02/10/2002 | 3      |
| 20055419   | Ayres02, Mrs. Pamela       | Staff Nurse Band 6         | 504 Ward 7                 |                  | 02/10/2002 | ٢      |
| 20055263   | Ayres03, Mrs. Pamela       | Staff Nurse Band 6         | 504 Ward 7                 |                  | 02/10/2002 | ٢      |
| 20055378   | Ayres04, Mrs. Pamela       | Staff Nurse Band 6         | 504 Ward 7                 |                  | 02/10/2002 | 3      |
| 20055673   | Ayres05, Mrs. Pamela       | Staff Nurse Band 6         | 504 Ward 7                 |                  | 02/10/2002 | ٢      |
| 20055301   | Ayres06, Mrs. Pamela       | Staff Nurse Band 6         | 504 Ward 7                 |                  | 02/10/2002 | 3      |
| 20055224   | Ayres07, Mrs. Pamela       | Staff Nurse Band 6         | 504 Ward 7                 |                  | 02/10/2002 | 3      |

# **Board Member Reference Form** *Description*

The Board Member Reference Form is designed using HTML and below is a list of the fields included within the form.

#### Prompts

Include NI Number, DOB or Both (Default = NI Only) Employee Number Assignment Number Populate Reason for Leaving?

| Employee Last Name                 | Employee First Name            |
|------------------------------------|--------------------------------|
| Employee Title                     | Employee Middle Name           |
| NI Number                          | Employee DOB                   |
| Employee Latest Start Date         | Employee Termination Date      |
| Position Title                     | Pay Level Name                 |
| Date DBS/CoGS Received             | Type of DBS Disclosure         |
| Childrens Barred List Chk Required | Adult Barred List Chk Required |
| Actual Salary                      | Previous Employer Names        |
| Previous Start Dates               | Previous End Dates             |

| CONFIRMATION                                                                                                    | N OF EMPLOYMENT BOARD MEMBE            | RREFERENCE                             | <ol><li>Please confirm if all annual appraisals have been undertaken and<br/>completed</li></ol>                                                                                                    | Yes 🗍                                                                                |  |
|----------------------------------------------------------------------------------------------------|----------------------------------------|----------------------------------------|----------------------------------------------------------------------------------------------------|--------------------------------------------------------------------------------------|--|
| Employer Name                                                                                                    | 000 NHS Organisation                   |                                        | (This quastion is for Evacutive Director appointments and non-Evacutive                                                                                                    | Tes                                                                                  |  |
| Last Name                                                                                                    | Blogs                                  |                                        | Director appointments where they are already a current member of an I                                                                                                    | HS                                                                                   |  |
| First Name                                                                                                    | Joe                                    |                                        | Board)                                                                                                    | NO 🗌                                                                                 |  |
| Title                                                                                                    | Dr                                     |                                        | Please provide a summary of the outcome and actions to be undertaken for the last 3 appraisals:                                                                                                    |                                                                                      |  |
| Middle                                                                                                    | Ben                                    |                                        |                                                                                                    |                                                                                      |  |
| National Insurance Number                                                                                                    | NH101010B                              |                                        |                                                                                                    | 11.                                                                                  |  |
| Date of Birth                                                                                                    |                                        |                                        | <ol> <li>Is there any relevant information regarding any outstanding, upheld or<br/>discontinued complaint(a) or other matters tantamount to group.</li> </ol>                                                                                                    |                                                                                      |  |
| Employment Dates                                                                                                    | From: 01/07/1998                       | To:                                    | misconduct or serious misconduct or mismanagement including                                                                                                    |                                                                                      |  |
| Applicant's Current / Most Recent                                                                                                    | Medical Director - Adhoo               |                                        | procedures (for example under the Trust's Equal Opportunities Policy)?                                                                                                    |                                                                                      |  |
| Please confirm Applicant                                                                                                    | Current Salary:                        |                                        | (For applicants from outside the NHS please complete as far as possible                                                                                                    |                                                                                      |  |
| remuneration in current role<br>(this question only applies to Executive Director                                                                        | £151,543.00                            |                                        | organisation and position)                                                                                                    | NO                                                                                   |  |
| Reason for Leaving                                                                                                    | Not Applicable                         |                                        | If yes, please provide a summary of the position and (where relevant) any findings and any remedial actions an                                                                                                    |                                                                                      |  |
| 1. Employment History:                                                                                                    |                                        |                                        | resolution of those actions:                                                                                                    |                                                                                      |  |
| Previous Employers                                                                                                    | From                                   | То                                     |                                                                                                    |                                                                                      |  |
|                                                                                                    |                                        |                                        |                                                                                                    | 11.                                                                                  |  |
|                                                                                                    |                                        |                                        | <ol> <li>Is there any outstanding, upheld or discontinued disciplinary action u the Trust's Disciplinary Procedures including the issue of a formal writte</li> </ol>                                                                                                    | der<br>n                                                                             |  |
|                                                                                                    |                                        |                                        | warning, disciplinary suspension, or dismissal tantamount to gross or                                                                                                    |                                                                                      |  |
|                                                                                                    |                                        |                                        | Criminal consistions for offenses leading to a centence of                                                                                                    | Yes                                                                                  |  |
|                                                                                                    |                                        |                                        | imprisonment or incompatible with service in the NHS                                                                                                    |                                                                                      |  |
| 2. Please confirm all Learning and D                                                                                                    | Development undertaken during empl     | oyment:                                | Dishonesty     Bullying                                                                                                    |                                                                                      |  |
| (this question only applies to Execu                                                                                                    | tive Director board positions applied  | for)                                   | <ul> <li>Discrimination, harassment, or victimisation</li> <li>Sexual barassment</li> </ul>                                                                                                    |                                                                                      |  |
|                                                                                                    |                                        |                                        | Suppression of speaking up                                                                                                    |                                                                                      |  |
|                                                                                                    |                                        | 11.                                    | Accumulative misconduct                                                                                                    | No 🗆                                                                                 |  |
| How many days absence (other than annual leave) has the applicant had over<br>the last two years of their employment, and in how many episodes?     None |                                        | ad over None                           | (For applicants from outside the NHS please complete as far as possibl<br>considering the arrangements and policy within the applicant's current<br>organisation and nosition)                                                                                                    |                                                                                      |  |
| 4. Please provide details of when yo                                                                                                    | u last completed a DBS check           |                                        | If yes, please provide a summary of the position and (where relevant) a                                                                                                    | ly findings and any remedial actions and                                             |  |
| Date when DBS was last completed                                                                                                    |                                        | 31/10/2003                             | resolution of those actions:                                                                                                    |                                                                                      |  |
| Please indicate the level of DBS che<br>Enhanced with Barred List Check)                                                                                 | eok undertaken (Standard/Enhanced/     | Enhanced                               |                                                                                                    | 4                                                                                    |  |
| If Enhanced with Barred List check w                                                                                                    | vas undertaken, please indicate which  | Adults 🗆                               | 9. Please provide any further information and concerns about the applicant's fitness and propriety, not previously                                                                                                    |                                                                                      |  |
| barred list this applies to                                                                                                    |                                        | Children 🗌                             | covered, relevant to the Fit and Proper Person Test to fulfil the role as a<br>Alternatively state Not Applicable. (Please visit links below for the COC of                                                                                                    | irector, be it executive or non-executive.<br>efinition of good characteristics as a |  |
| <ol><li>Did the check return any informati<br/>investigation?</li></ol>                                                                                  | on that required further               |                                        | reference point) (7)(12)                                                                                                    |                                                                                      |  |
| If yes, please provide a summary of                                                                                                    | any follow up actions that need to/are | still being actioned:                  | Regulation 5: Fit and proper persons: directors - Care Quality Commission (cqc.org.uk)<br>The Health and Social Care Act 2008 (Regulated Activities) Regulations 2014 (legislation.gov.uk)                                                                                                    |                                                                                      |  |
|                                                                                                    |                                        |                                        |                                                                                                    |                                                                                      |  |
|                                                                                                    |                                        | 11.                                    |                                                                                                    |                                                                                      |  |
|                                                                                                    |                                        |                                        |                                                                                                    |                                                                                      |  |
|                                                                                                    |                                        |                                        |                                                                                                    | 11.                                                                                  |  |
|                                                                                                    |                                        |                                        | 10. The fash and datase effects dis is the entropy of the second states of the second states | ideal is used followed and some first of                                             |  |
|                                                                                                    |                                        |                                        | tu. The facts and dates referred to in the answers above have been pro<br>true to the best of our knowledge and belief.                                                                                                    | ided in good faith and are correct and                                               |  |
|                                                                                                    |                                        | Referee name (please print) Signature: |                                                                                                    |                                                                                      |  |
|                                                                                                    |                                        |                                        | Referee Position Held:                                                                                                    |                                                                                      |  |
|                                                                                                    |                                        |                                        | Email address: Telephone Nu                                                                                                    | nber:                                                                                |  |
|                                                                                                    |                                        |                                        | Deda:                                                                                                    |                                                                                      |  |
|                                                                                                    |                                        |                                        | Date:                                                                                                    |                                                                                      |  |
|                                                                                                    |                                        |                                        | Refresh - Print - Export                                                                                                    |                                                                                      |  |